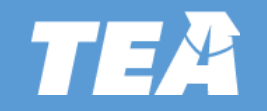

2022-2023 Program Monitoring – Random Validations Process

**Documentation Submission Instructions & Requirements** 

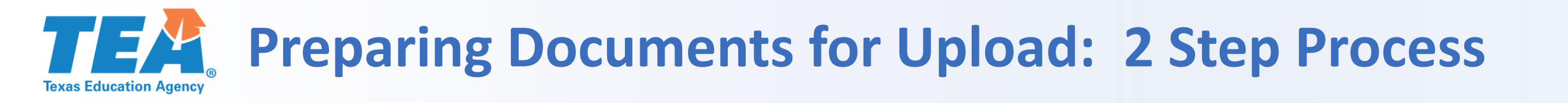

### **STEPS**

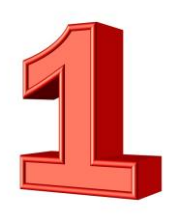

Gather and assemble the documentation into 1 pdf file

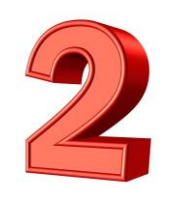

Log in to the FPC WorkApp System to complete the details form and upload the documentation pdf file

# **TEA** STEP 1: Gather and assemble the documentation

Use the requested documentation section of the handbook to gather and organize the documentation requested

| Type of Selected | Description of Acceptable Documentation | l |
|------------------|-----------------------------------------|---|
| Documentation    |                                         |   |
| Required         |                                         |   |
| 1.1              |                                         |   |
| 1.2              |                                         |   |
| 1.3              |                                         |   |
| 1.4              |                                         |   |
|                  |                                         | J |

- Assemble the documentation in the order it is requested (i.e., 1.1 first, 1.2 second, etc.)
- Number pages of the documentation file consecutively

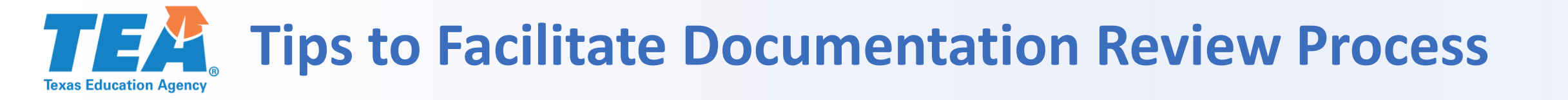

### Order pages and number consecutively in lower right corner:

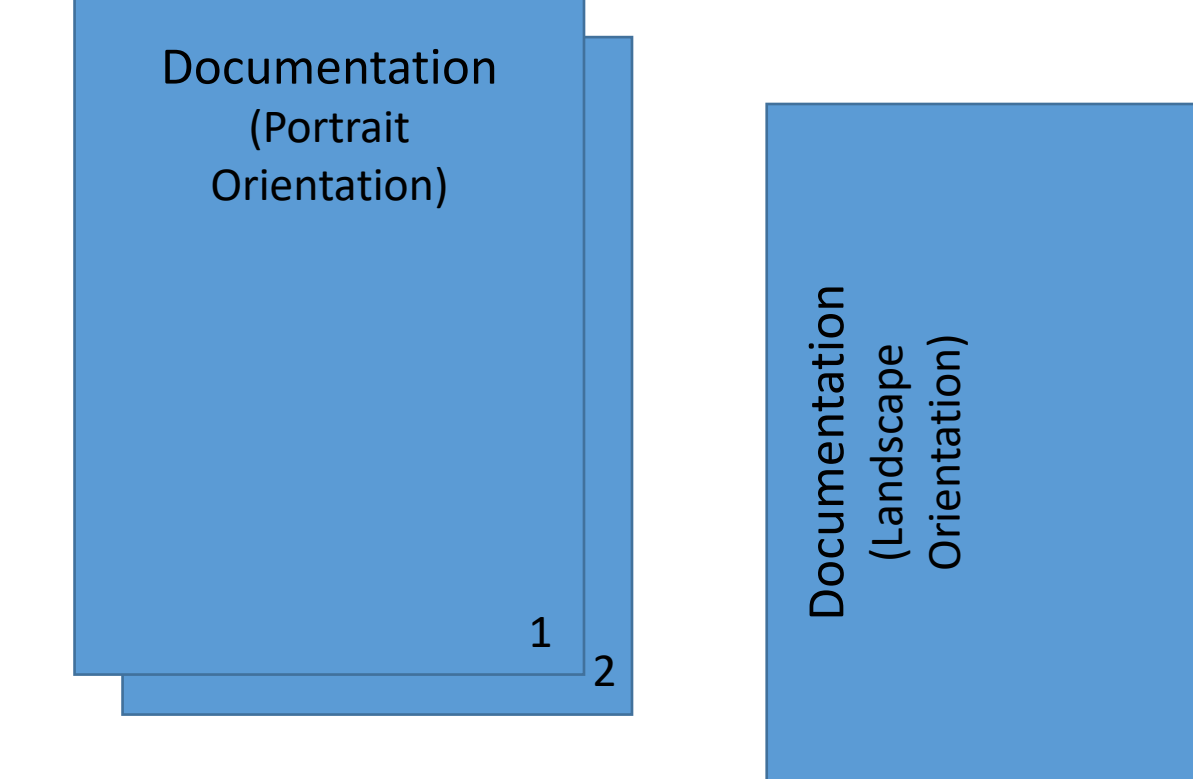

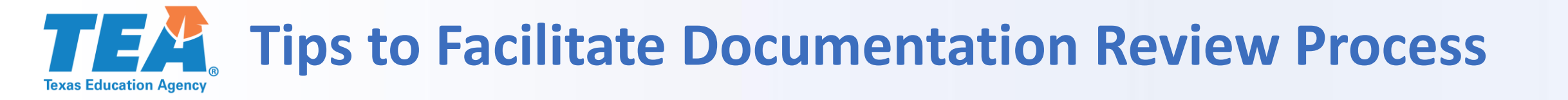

### Use the Item Number to mark the location on the page:

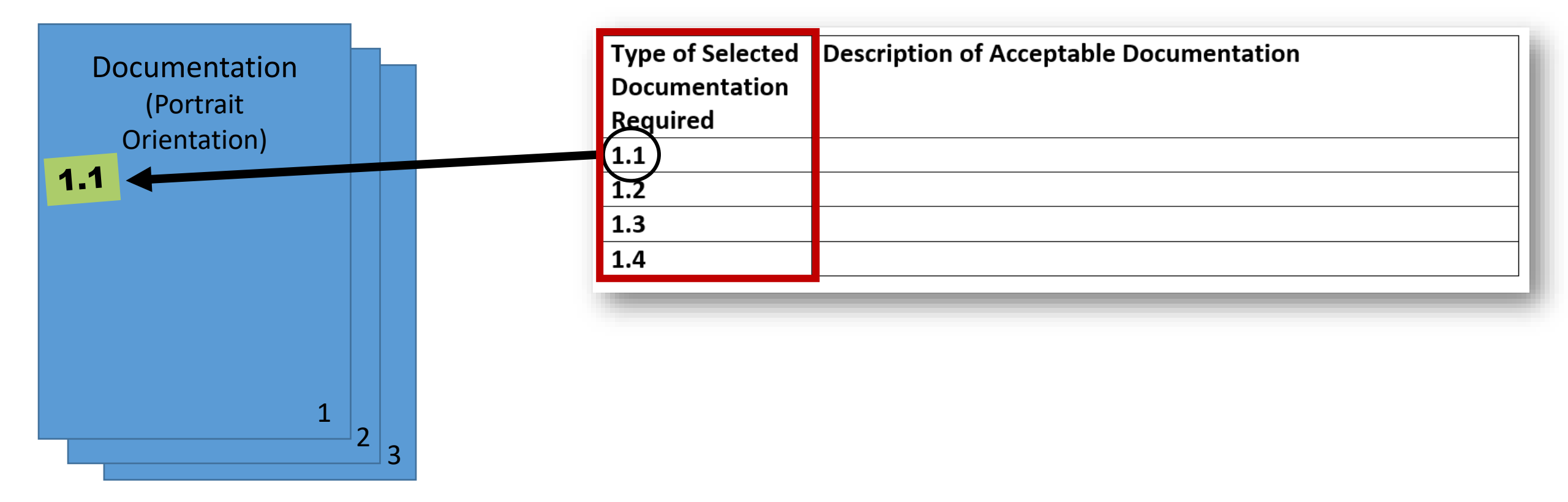

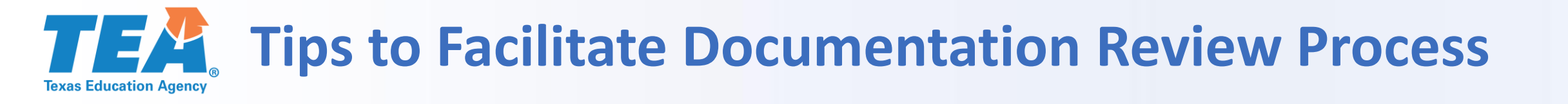

Each Documentation Requested Item Number (1.1, 1.2, etc.) should be marked on the appropriate page of the documentation file being submitted for review.

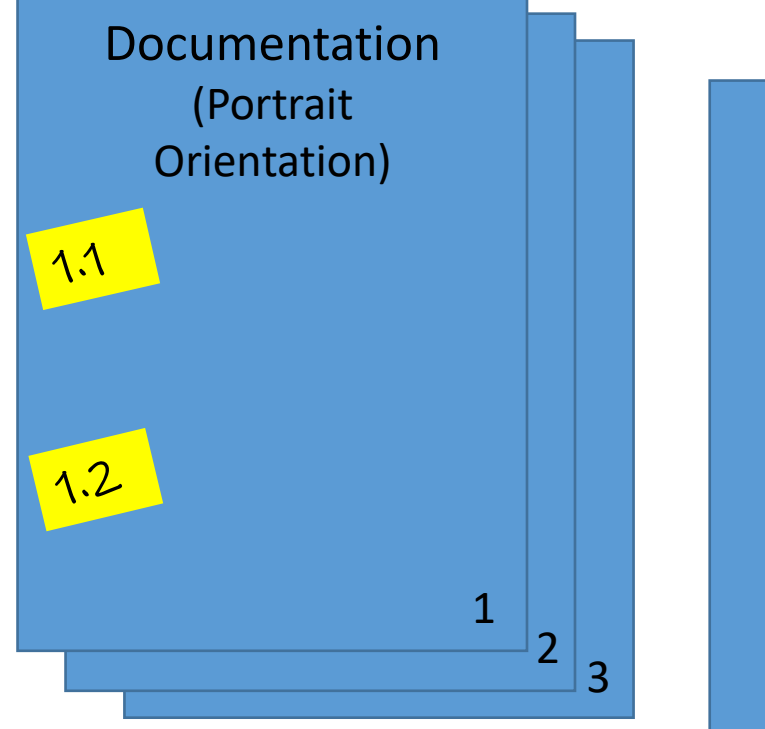

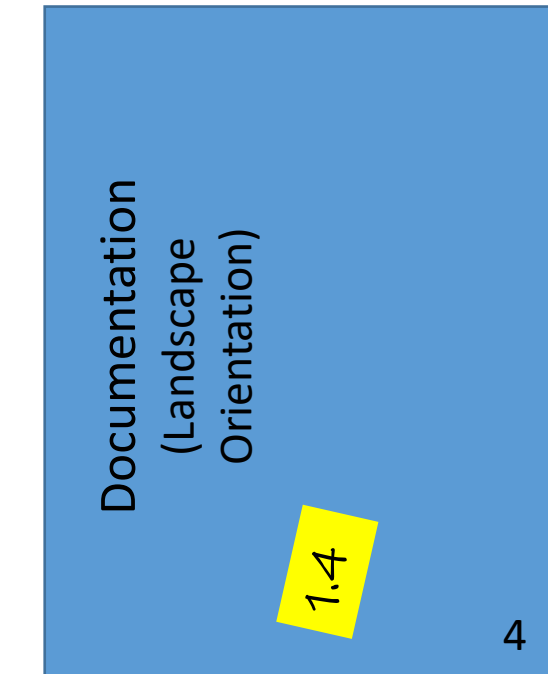

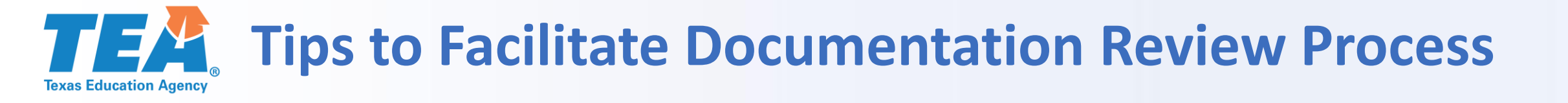

### Don't include unnecessary pages.

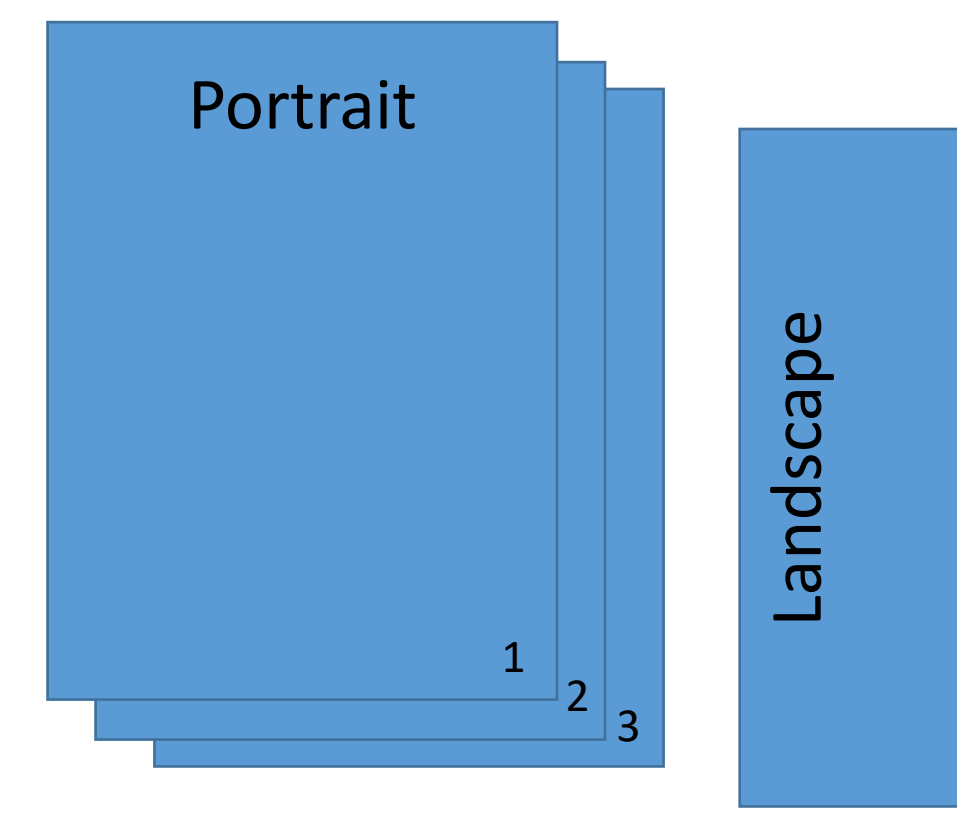

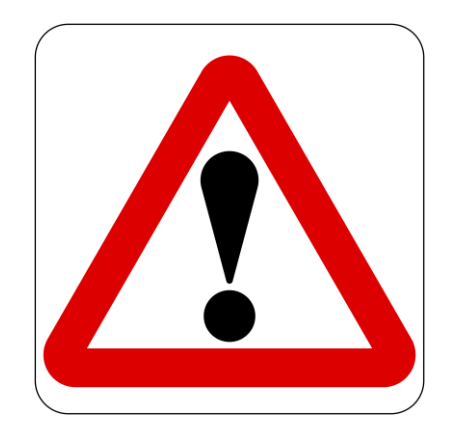

#### **Cautionary Tips**

4

- Only include relevant pages of documents requested
- All documentation submitted must be reviewed in its entirety
- Should the review determine unanticipated areas of noncompliance, the LEA will be referred to the appropriate Division for further review

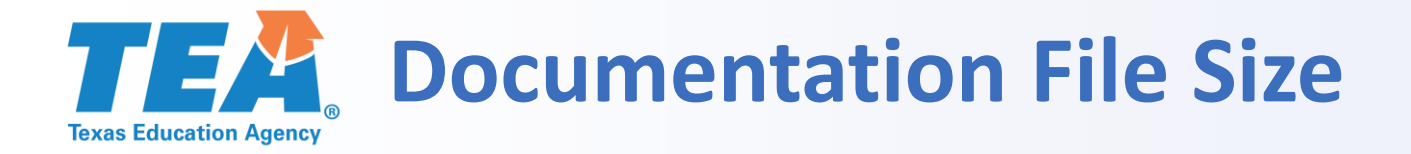

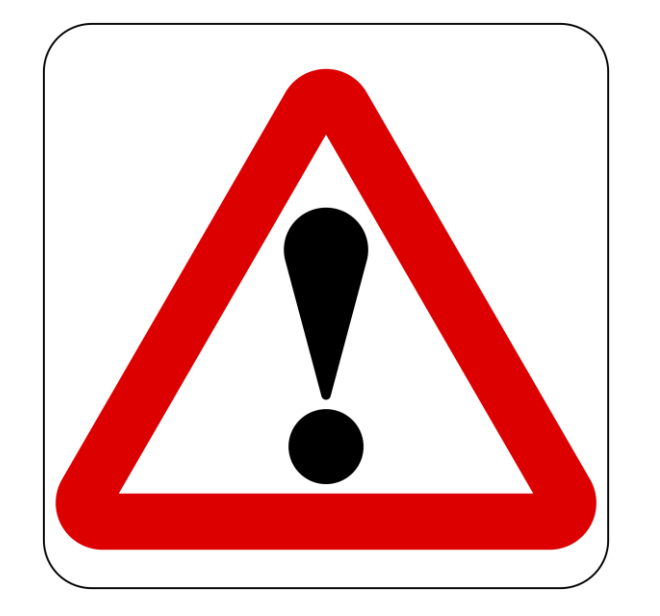

- 30 MB limit
- "Optimize" pdf file to reduce size
- Ensure all pages are actually needed
- Last resort, split file and upload multiple pdf files

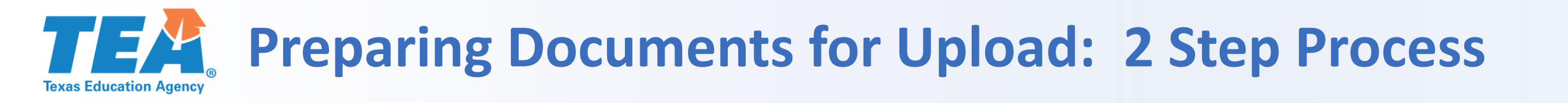

### **STEPS**

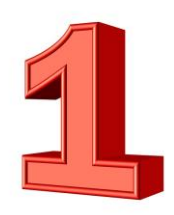

Gather and assemble the documentation into 1 pdf file

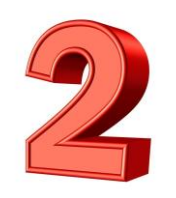

Log in to the FPC WorkApp System to complete the details form and upload the documentation pdf file

# **TEA** STEP 2: Submitting the Documentation

•

#### smartsheet WorkApps

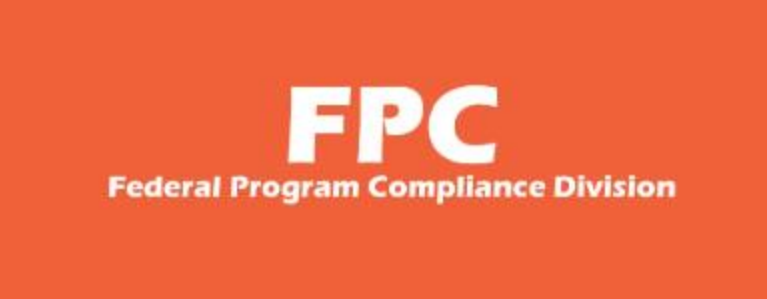

Federal Program Compliance Division

- All documentation requested will be submitted via the FPC smartsheet WorkApp
  - LEA staff submitting documentation will need access to the Department of Grant Compliance and Administration WorkApp System.
- Currently, the superintendent, chief financial officer, and federal program director listed in AskTED have been given access to the system. To add or change the individuals with access to the system, please email us at <u>ESSASupport@TEA.Texas.gov</u> for instructions.
- NOTE: Each LEA is only guaranteed a certain number of access accounts at this time.

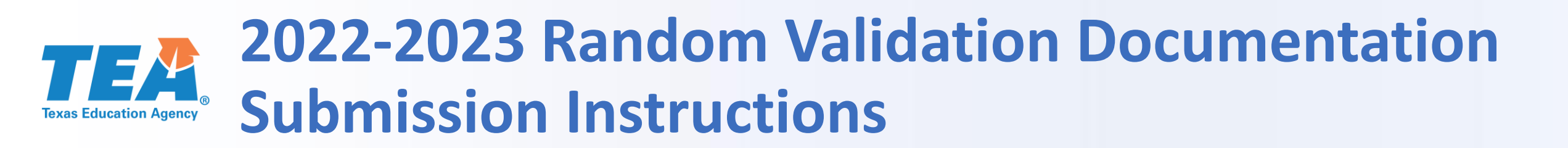

1. Login to the <u>Department of Grant</u> <u>Compliance and Administration</u> <u>WorkApp System</u>.

#### smartsheet WorkApps

| This app<br>requires you<br>to log in to<br>Smartsheet                                                                                              | smartsheet<br>Don't have an account? Create one<br>Email<br>Enter your email |
|----------------------------------------------------------------------------------------------------|------------------------------------------------------------------------------|
|                                                                                                    | Password Forgot your password?<br>Enter your password                        |
| Smartsheet WorkApps<br>Smartsheet WorkApps is<br>a no-code platform for<br>building intuitive web<br>and mobile apps to<br>streamline your business | Sign in<br>Or                                                                |
| Learn More                                                                                                    | G Sign in with Google                                                        |
|                                                                                                    | Sign in with Microsoft                                                       |
|                                                                                                    | Sign in with Apple                                                           |

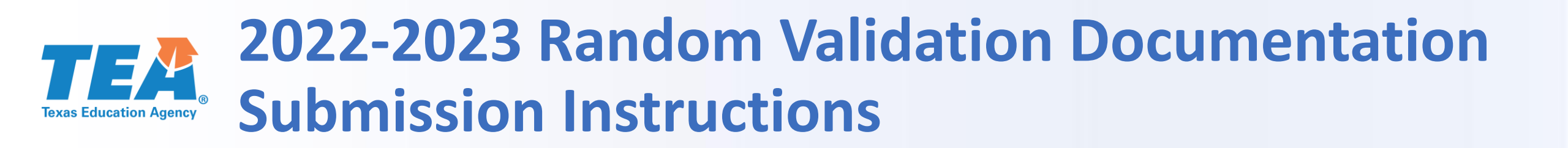

2. Click on the Federal Program Compliance Division WorkApp Tile.

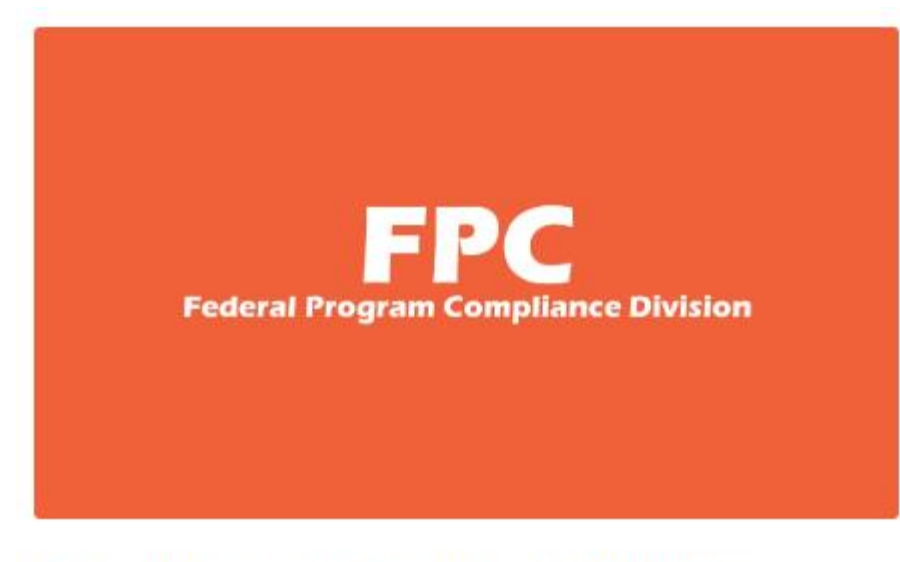

Federal Program Compliance Division

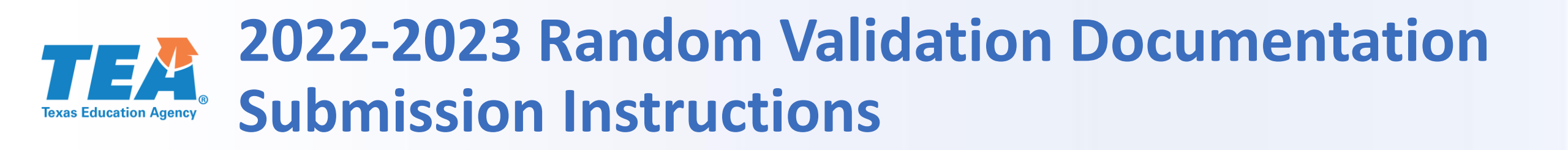

3. Click on the Program Monitoring Random Validation link.

| * | FPC <                                  |
|---|----------------------------------------|
| E | Federal Program Com                    |
|   | View as                                |
|   | LEA View 🔻                             |
|   |                                        |
|   | LEA Dashboard                          |
|   | ⊘ Program Monitoring Random Validation |
|   | Help Form                              |
|   |                                        |

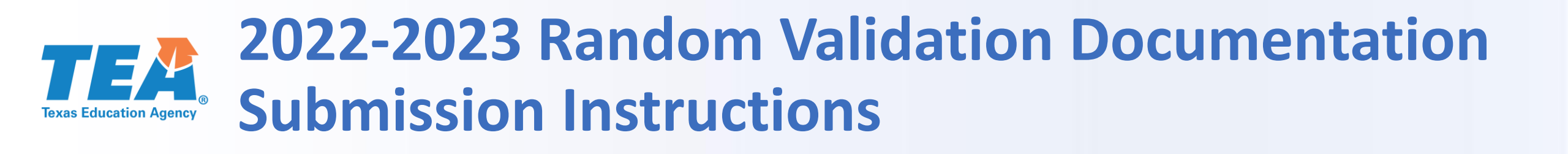

Take Note The screen captures referenced in the next slides will show information that is specific to a Title I, Part A program requirement. When you log in to the system, the information referenced will include the information specific to the program and requirement that your LEA was selected to submit documentation.

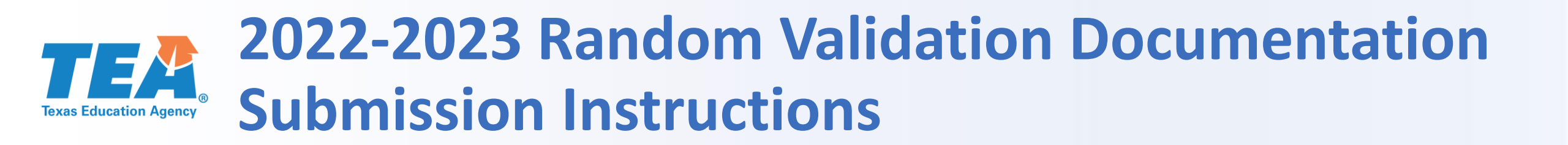

4. Click on the Random Validation line to access the Details Form – Data & Attachments Tabs.

Program Monitoring Random Validation

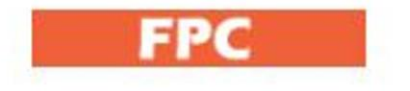

- LEA\_View\_FPC Program Monitoring Random Validations
- 🍸 Filter 📲 🖚

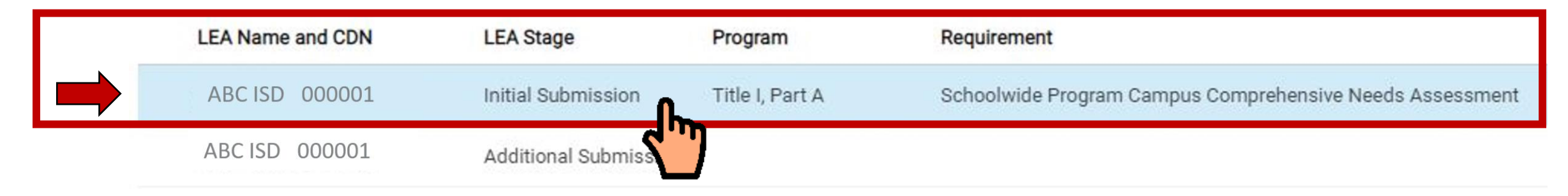

### **TEXAS Education Agency 2022-2023 Random Validation Documentation Submission Instructions**

- 5. Access and complete the Details Form – Data Tab.
  - a. Requested Documentation Page Numbers

Documentation (Portrait Orientation)

| Data Attachments (0)                                                                                                    |
|----------------------------------------------------------------------------------------------------|
| LEA Name and CDN                                                                                                    |
| XYZ ISD 000030                                                                                                    |
| Program                                                                                                    |
| Title I, Part A                                                                                                    |
| Requirement                                                                                                    |
| Campus Written Parent and Family Engagement Policy                                                                                                    |
| Requested Documentation 1<br>The relevant page(s) of the Campus Written Parent and Family Engagement (PFE) Policy that<br>references the description of the method(s) of policy distribution and the language(s) in which the<br>policy was distributed to parents and family members of participating students.<br>Requested Documentation 1 Page Number(s) |
| 1, 3                                                                                                    |
| Requested Documentation 2                                                                                                    |
| Evidence of policy distribution to parents and family members of participating students.                                                                                                    |
| Requested Documentation 2 Page Number(s)                                                                                                    |
| 2                                                                                                    |

# **TEACH Submission Instructions**

- 5. Access and complete the Details Form Data Tab.
  - b. LEA Contact Information (required)
  - c. LEA Comments, if applicable
  - d. LEA Submission Status
    - In Process
    - Submission Complete

| Details                                 | ×          |
|-----------------------------------------|------------|
| Data Attachments (0)                    |            |
| LEA Program Contact Name *              | 1          |
|                                         |            |
| <br>LEA Program Contact Email Address * |            |
|                                         |            |
| LEA Program Contact Phone Number *      |            |
| <br>Format Please: xxx-xxx-xxxx         | _          |
|                                         |            |
| LEA Comment                             |            |
|                                         |            |
|                                         |            |
| LEA Submission Status *                 |            |
| ×                                       | •          |
|                                         | Ռո         |
|                                         | $\bigcirc$ |
|                                         |            |

# **12022-2023 Random Validation Documentation Submission Instructions**

#### 6. Save

| Details                                                                                                    | × |   |
|----------------------------------------------------------------------------------------------------|---|---|
| Data Attachments (0)                                                                                                    |   |   |
| LEA Program Contact Name *                                                                                                    |   | • |
| Jane Doe                                                                                                    |   |   |
| LEA Program Contact Email Address *                                                                                                    |   |   |
| jdoe@xyzisd.net                                                                                                    |   |   |
| LEA Program Contact Phone Number *                                                                                                    |   |   |
| Format Please: xxx-xxx-xxxx                                                                                                    |   |   |
| 512-000-0000                                                                                                    |   |   |
| LEA Comment                                                                                                    |   | l |
|                                                                                                    |   |   |
|                                                                                                    |   |   |
| Save Message                                                                                                    |   | Ī |
| If the "Save" button is grayed out and inaccessible, a required field is missing information. A blue "Save" button indicates that all required fields have information. Click on the blue "Save" button to save the information. |   | l |
|                                                                                                    |   |   |
|                                                                                                    |   |   |

Discard Changes

# **TEXA** 2022-2023 Random Validation Documentation Submission Instructions

- a. Click on "Attach a File" and browse through your computer files and locate the documentation file
- b. Click on "Open" in your browser window
- c. Click on the "x" in the top right-hand corner to close the Details form

| <b>Detail</b><br>Data     | S<br>Attachments (0)                                                                                                    | × |  |
|---------------------------|----------------------------------------------------------------------------------------------------|---|--|
| LEA Pr                    | ogram Contact Name *                                                                                                    |   |  |
| Jane                      | e Doe                                                                                                    | ] |  |
| LEA Pr                    | ogram Contact Email Address *                                                                                                    |   |  |
| jdo                       | e@abcisd.net                                                                                                    |   |  |
| <b>LEA Pr</b><br>Format I | ogram Contact Phone Number *                                                                                                    |   |  |
| 512                       | 2-000-0000                                                                                                    |   |  |
| LEA Co                    | omment                                                                                                    |   |  |
|                           |                                                                                                    |   |  |
| Save N                    | lessage                                                                                                    |   |  |
| If the<br>"Save<br>save t | "Save" button is grayed out and inaccessible, a required field is missing information. A blue<br>" button indicates that all required fields have information. Click on the blue "Save" button to<br>the information. |   |  |
|                           |                                                                                                    |   |  |
|                           |                                                                                                    |   |  |

# **TEXAS** 2022-2023 Random Validation Documentation Submission Instructions

- a. Click on "Attach a File" and browse through your computer files and locate the documentation file
- b. Click on "Open" in your browser window
- c. Click on the "x" in the top right-hand corner to close the Details form

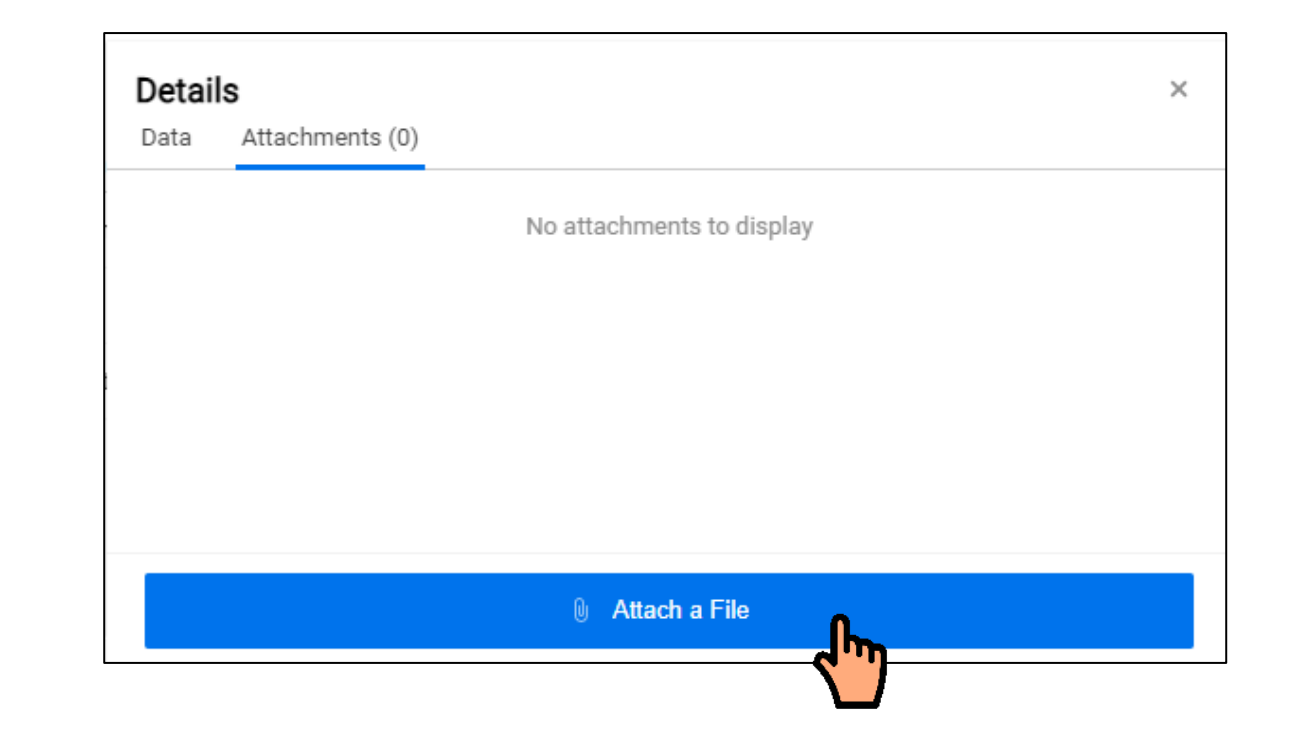

# **12022-2023 Random Validation Documentation Submission Instructions**

- a. Click on "Attach a File" and browse through your computer files and locate the documentation file
- b. Click on "Open" in your browser window
- c. Click on the "x" in the top right-hand corner to close the Details form

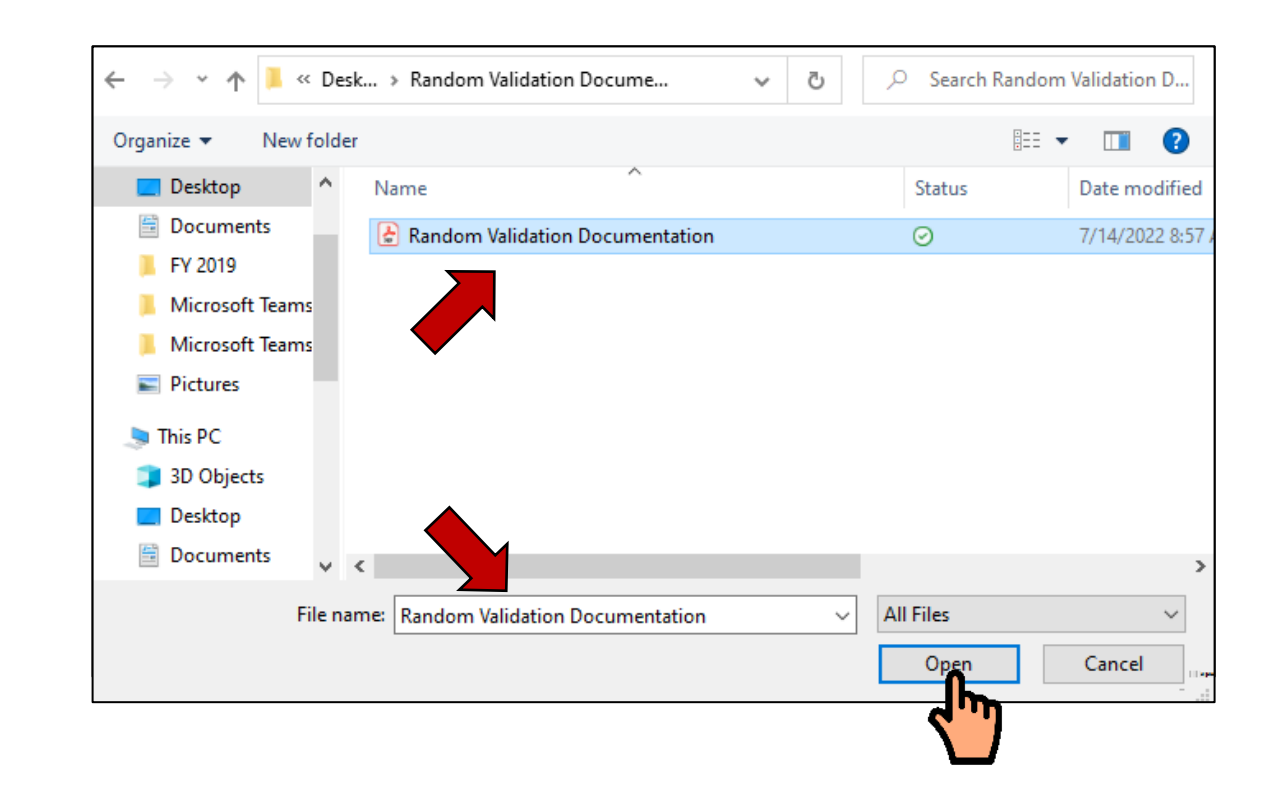

# **EXAMPLE 1** 2022-2023 Random Validation Documentation Submission Instructions

- a. Click on "Attach a File" and browse through your computer files and locate the documentation file
- b. Click on "Open" in your browser window
- c. Click on the "x" in the top right-hand corner to close the Details form

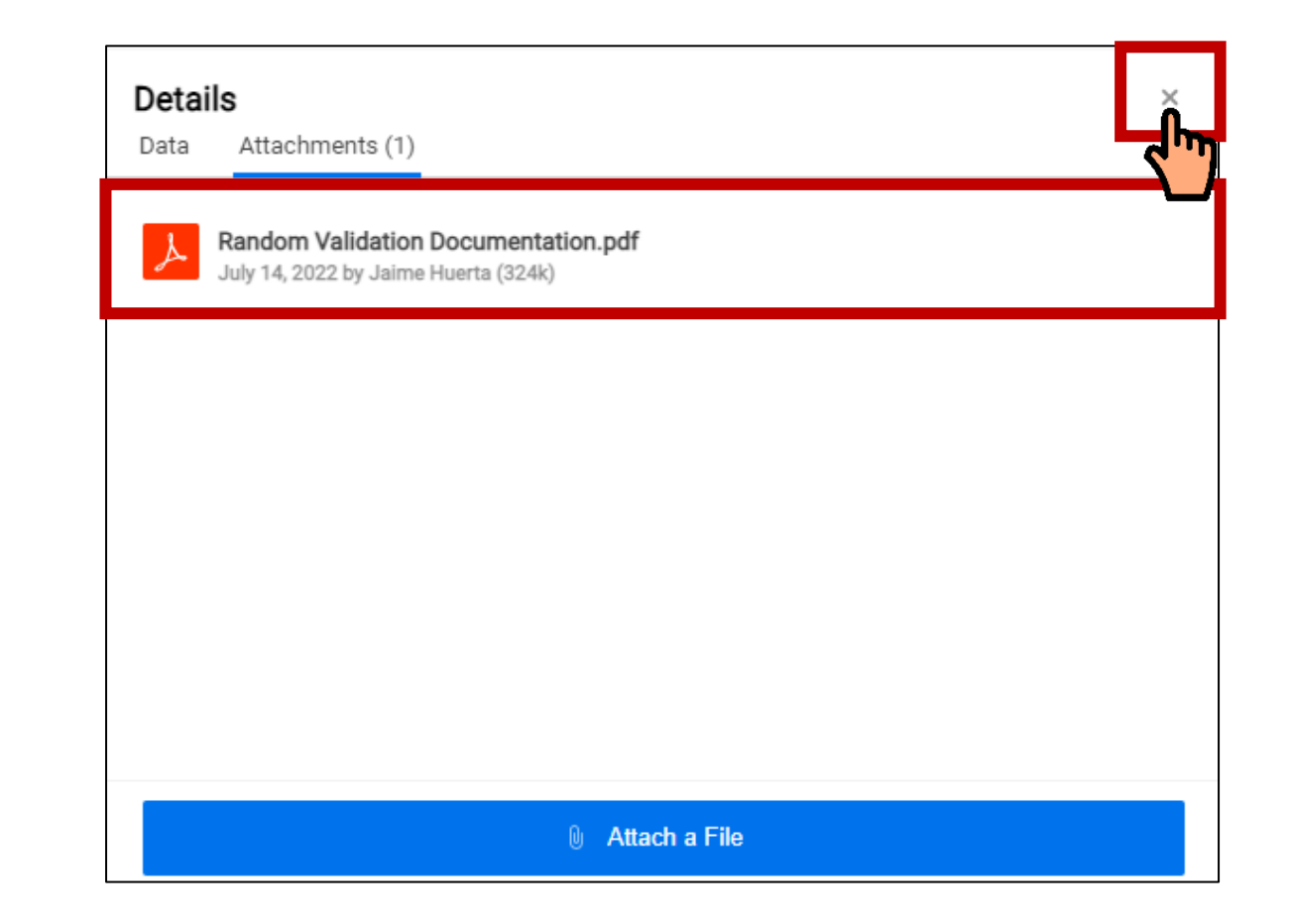

# **1022-2023 Random Validation Documentation Submission Instructions**

8. Sign out of the WorkApp System

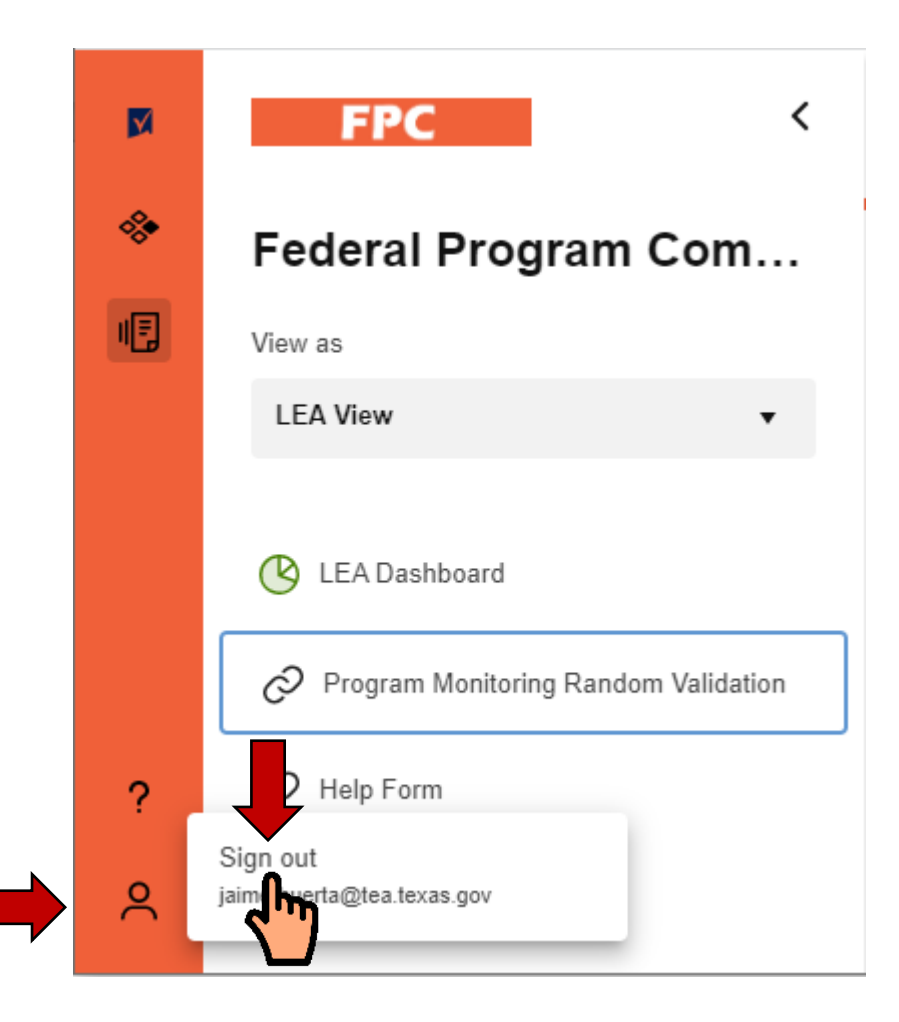

### 2022-2023 Program Monitoring Random Validations Process - Documentation Submission Instructions & Requirements -

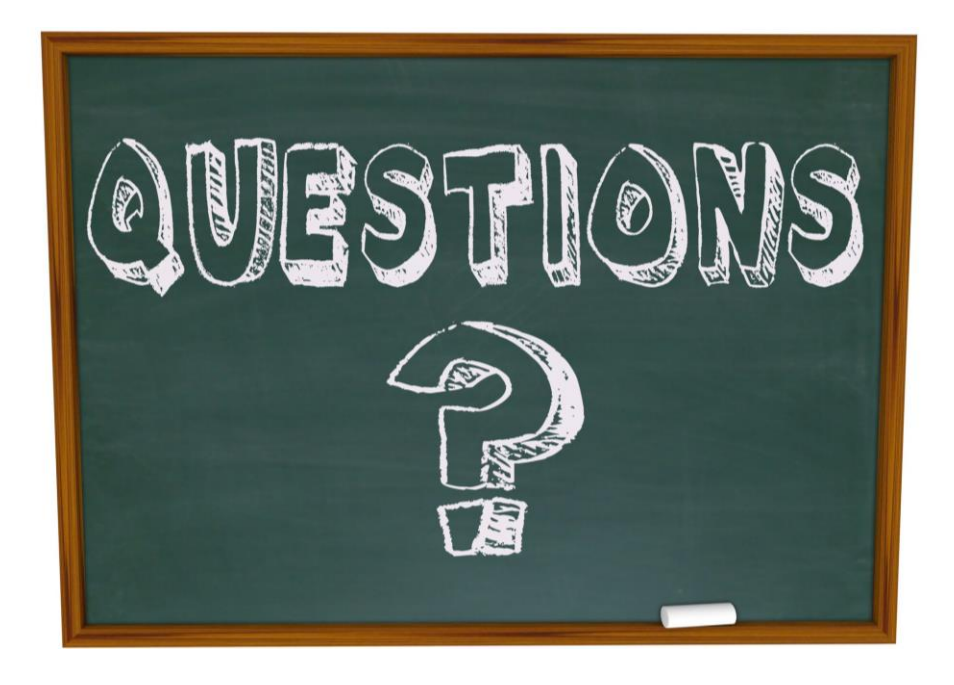

### Email your questions to ESSASupport@TEA.Texas.gov

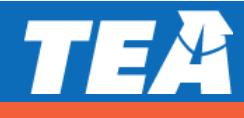